## **SEATTLE** COLLEGES | IT Services

## **Multi-Factor Authentication**

To enhance your login security and to safeguard against security threats we now have multi-factor authentication (MFA) for Office 365 resources such as Outlook, Teams, One Drive, Word, Excel and other O365 apps. **Following are instructions for registering a phone number for MFA login verification.** 

Go to URL <u>https://office365.seattlecolleges.edu</u> & log in with your MySeattleColleges credentials.

## Navigate through the following windows:

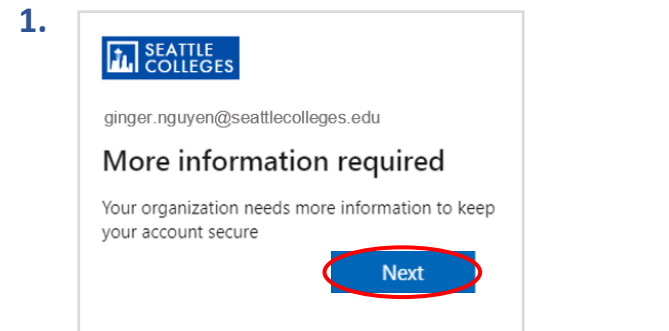

**3.** Choose "**Phone**" from menu & Confirm.

| Which method would | you like to use? |
|--------------------|------------------|
| Choose a method    | $\bigcirc$       |
| Authenticator app  |                  |
| Phone              |                  |
| Office phone       |                  |
|                    | Cancel           |

5. Enter the 6 digit code received on your phone.

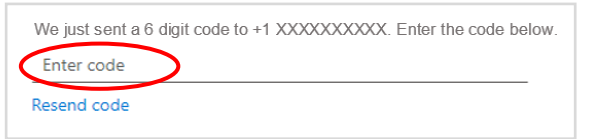

 You can click off of the "SMS verified" & "Success!" messages that follow. Logins to O365 apps will now require you to enter a verification code sent to your phone.

For assistance contact the IT Help Desk - <u>ITHelp@seattlecolleges.edu</u> For more information - <u>https://itservices.seattlecolleges.edu/it-help-desk</u> North 206.934.3630 ♦ Central 206.934.6333 ♦ South 206.934.5844 ♦ Live Chat line <u>https://direct.lc.chat/11900901/3</u>

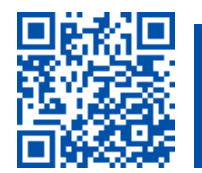

REQUEST help helpdesk.seattlecolleges.edu

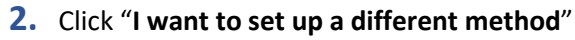

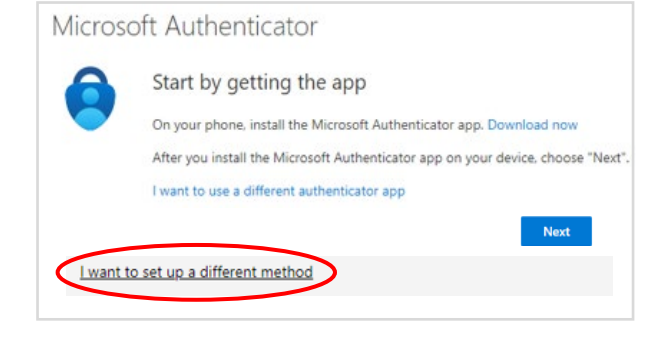

**4.** Enter your phone number & choose Text or Call to receive a verification code. Click Next.

| You can prove who you are by answering | a call on your phone or texting a code to your ph |
|----------------------------------------|---------------------------------------------------|
| What phone number would you like to us | se?                                               |
| United States (+1)                     | ← Enter phone number                              |
| Text me a code                         |                                                   |